OpenCAE富山勉強会 2014/02/08

# パラメータ最適化ツール DakotaとOpenMDAOについて OpenCAE学会 SH

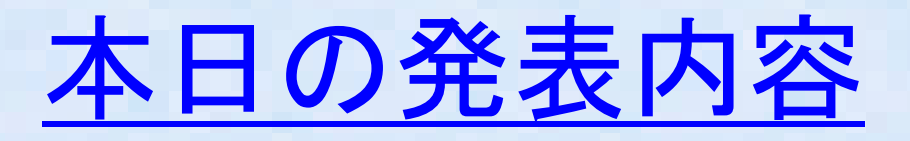

- Dakotaとは?
- Dakotav5.4インストール方法など -DakotaV5.4の機能追加概要
- Dakotaと各ツールとの連携
  - -Calculix連携事例 -OpenFOAM連携
- DakotaGUIツール: Jaguar について
   OpenFOAM連携でJaguarの使用例
- OpenMODについて
- OpenMODインストールメモ
- まとめ

### Dakotaとは1?

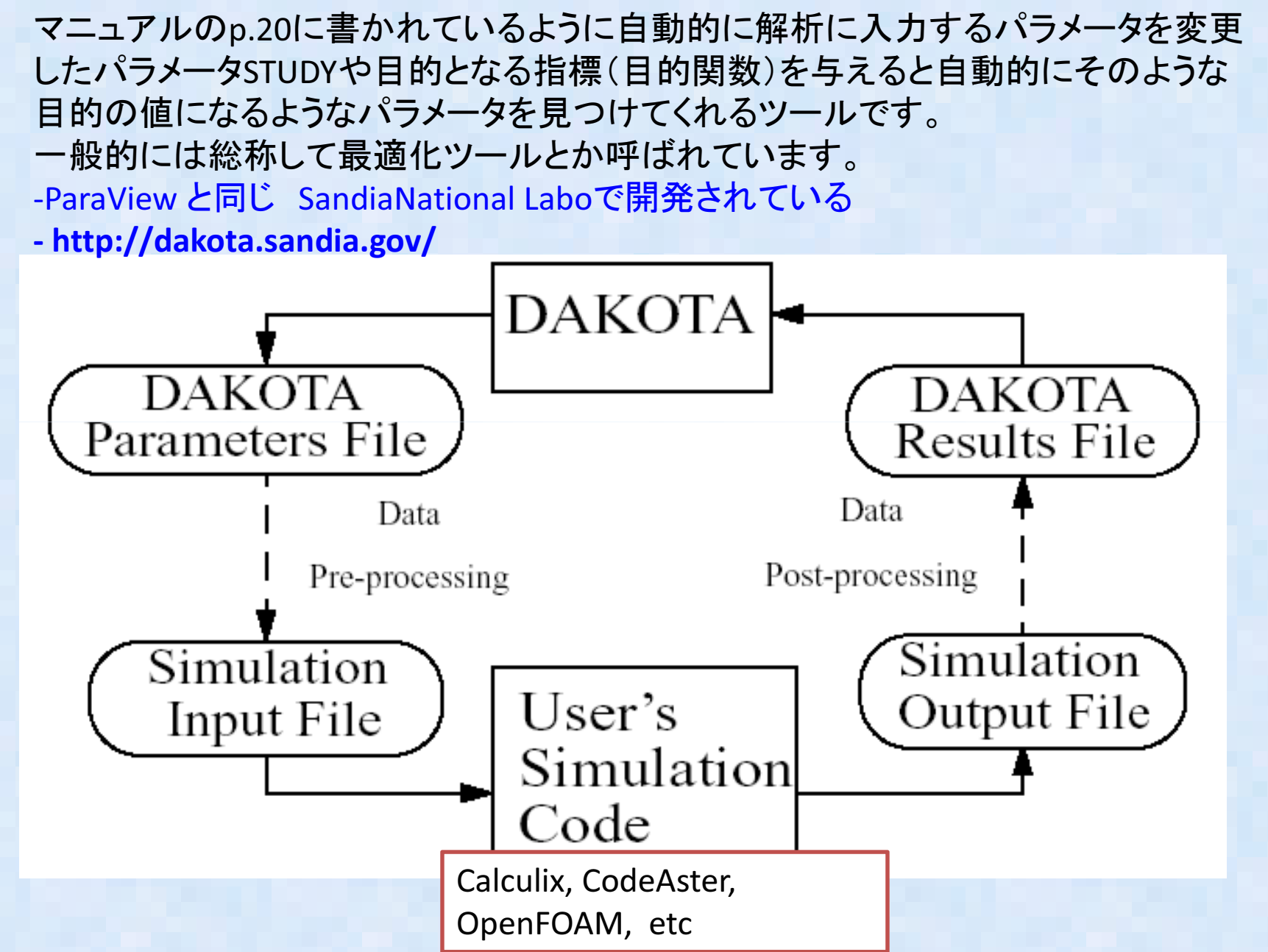

## Dakotaとは2?

- DAKOTAは具体的には何に使えるのか?
  - -Optimization 設計最適化: 最適寸法や最適パラメータ決定
  - -Sensitivity Analysis 感度解析: 入力パラメータ変動に対する出力感度
  - -Calibration パラメータ同定: 未知パラメータ決定(物性値同定など)
  - -Uncertainty Quantification 信頼度: 入力パラメータが変動した場合の応答 変動の確率分布推定

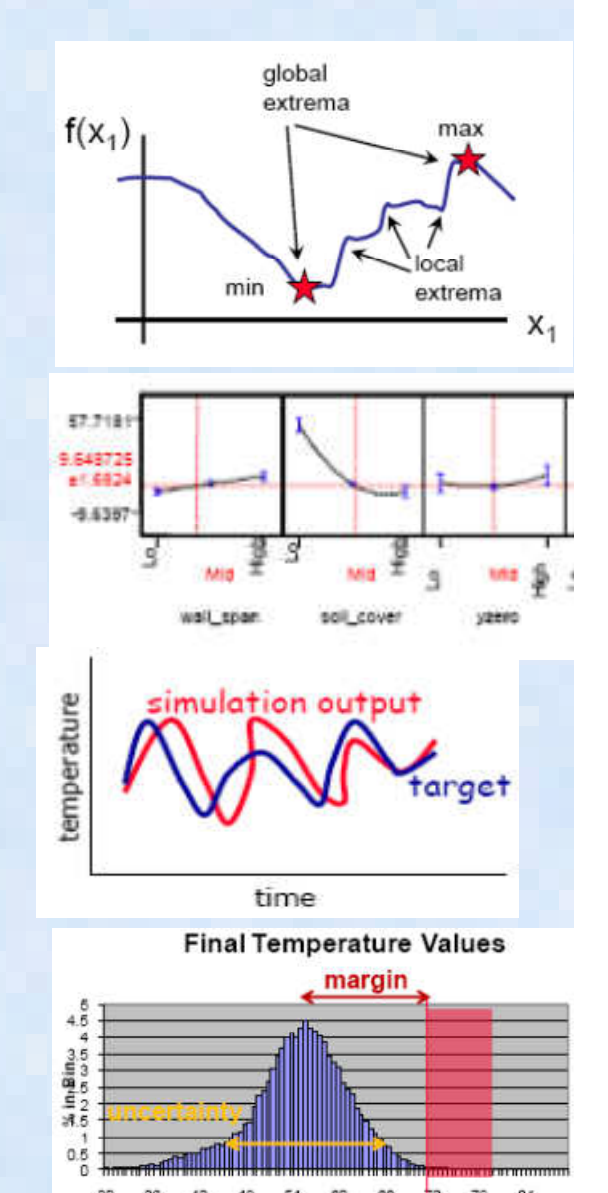

Temperature [deg C]

# Dakotav5.4 の機能変更概要

- 信頼性評価機能の追加: New PoFDarts method
- 最適化: 直接サーチ整数最適化手法 New direct search mixed integer optimization method (NOMAD) extended Bayesian calibration methods and handling of experimental data(QUESO)
- Boostパッケージ1.49が必要

V5.4 についてそれほど大きな変更はなし

## Dakota と各ツールとの連携①

- Dakotaは任意のプログラムや解析ツールと連成 する場合、スクリプトなど外部インターフェースを 使って自動実行させる。
- 幾つかのスクリプトやbinary 連携ツールが examples Directory 以下に提供されているので これを使って連携実行させる compiled interface 以下にはmatlab 以外はつかえそうもなく script\_interfacesの下のサンプルを利用すること にした(V5.3~Matlab以外にOSS scalibの直接 interface が準備された)。
- ABAQUS, NASTRANなど解析ツールの他、Python script, Excel Visual Basic script と 連携する例の sample がある。

Dakota と各ツールとの連携(2)

Dakotaと解析ツールは下記のように連携ユーザは以下3つファイルを準備する必要あり。

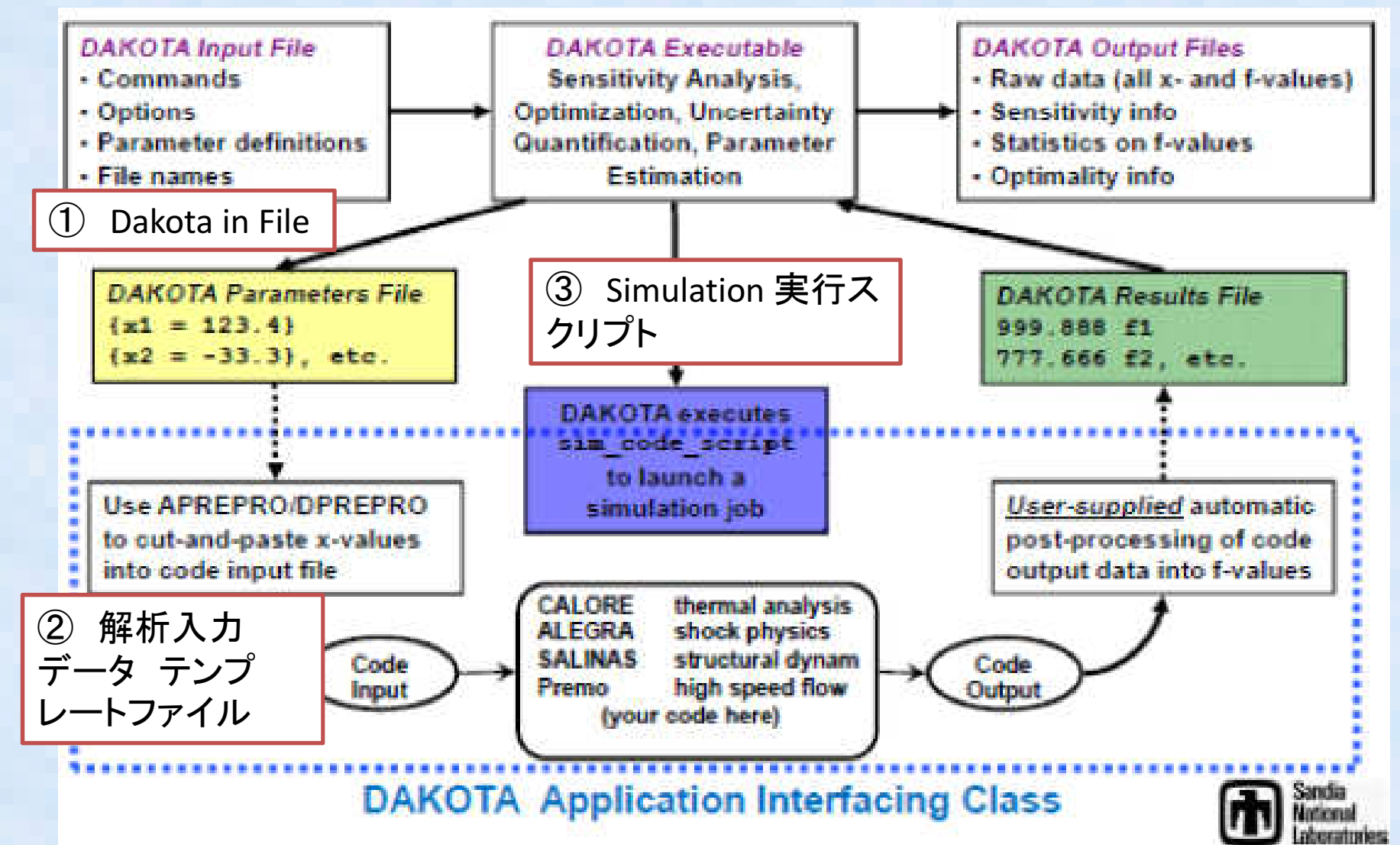

#### Dakotaと各ツールとの連携③

- ・ 片持ちはりの反り計算の例題でABAQUSのSample が入っていたので、これを OSS有限要素解析ソフト Calculix で動くように書き換えて実行してみる
- 前提:Linux 環境 (Ubuntsu) Calculix linux版 install 済み
- Calculix V2.1 を使用

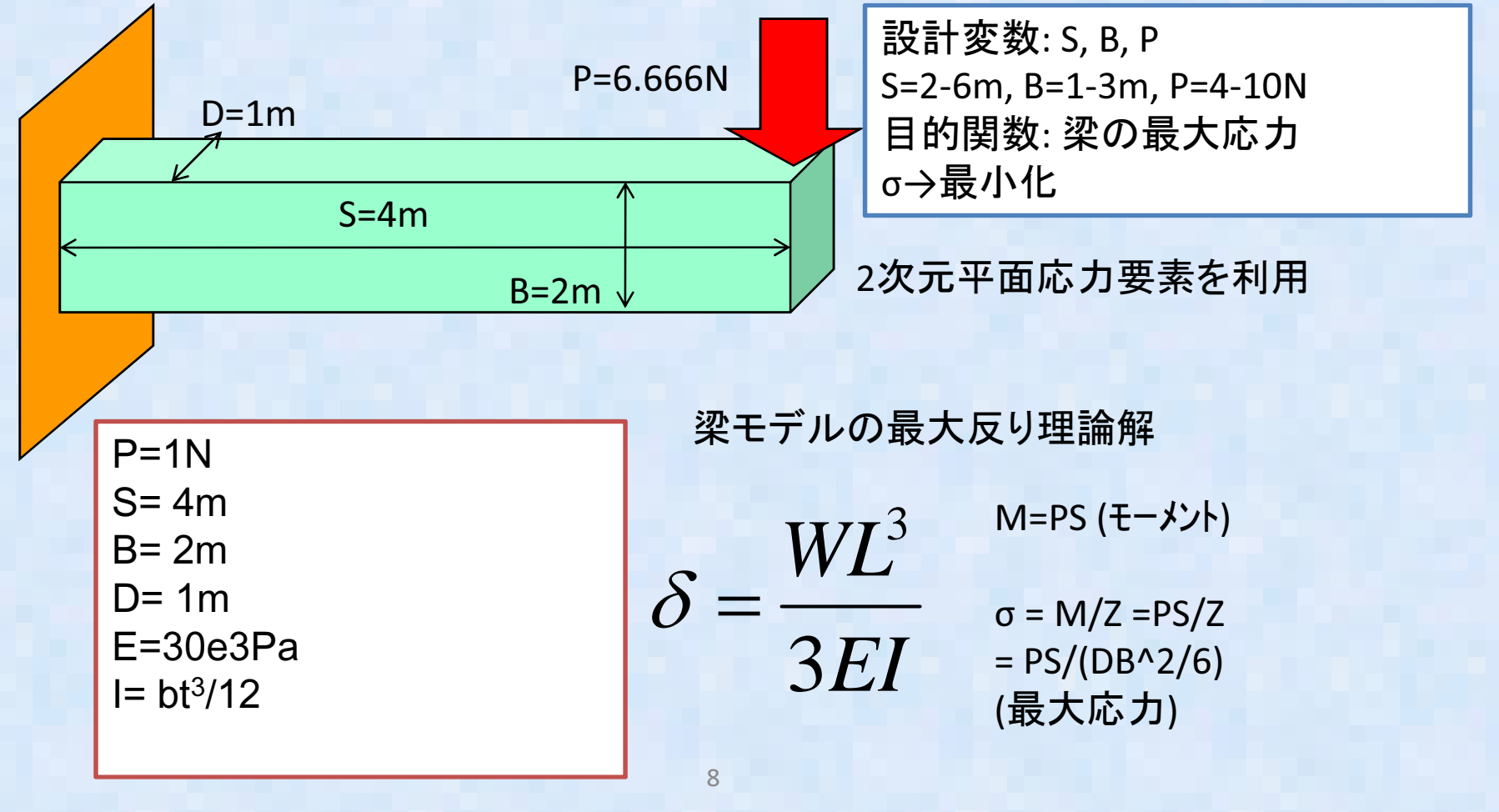

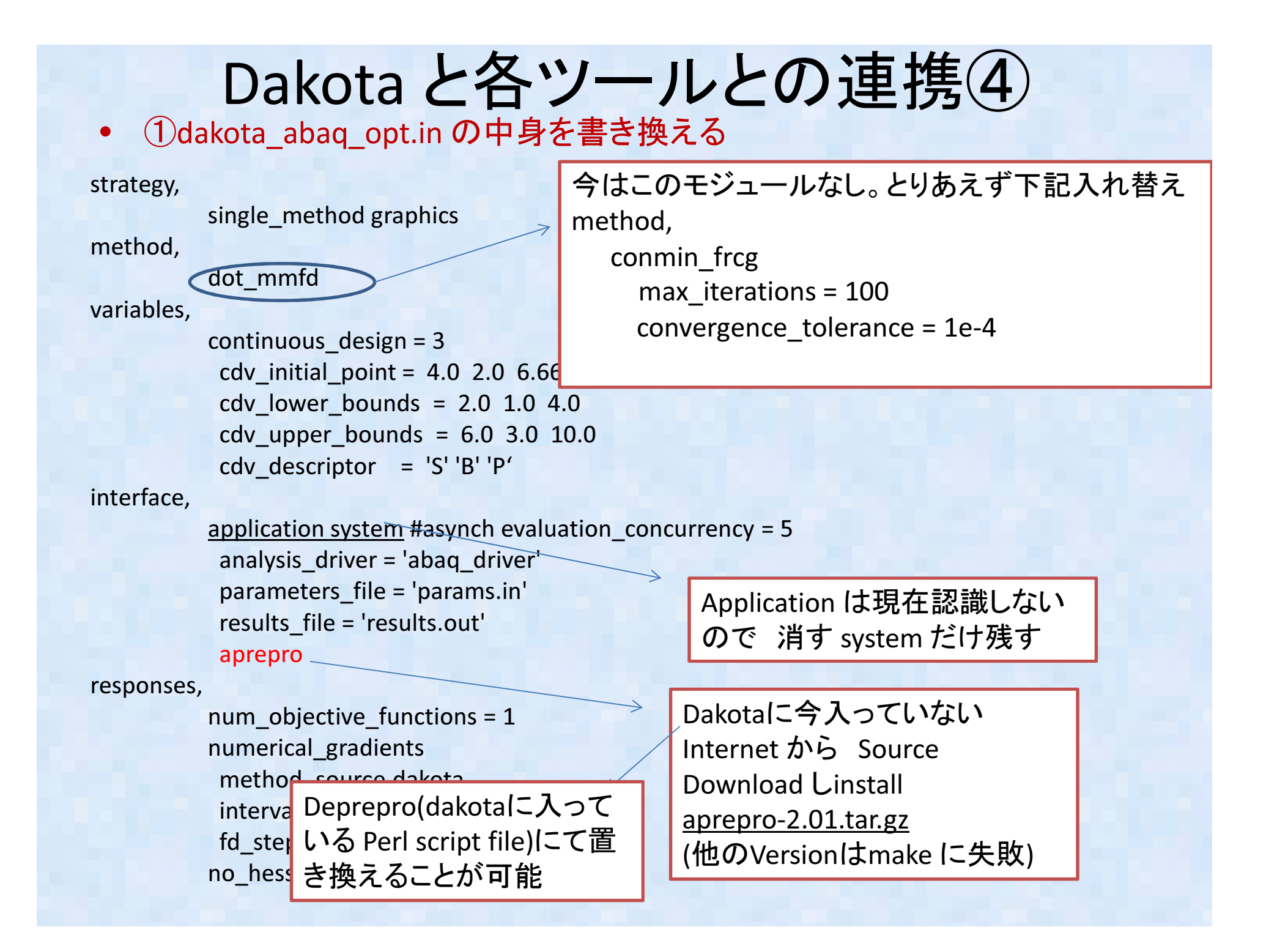

## Dakota と各ツールとの連携5

• ②fe.inp.appの書き換え(fe.inp.appはCalculix(abaqus)の解析入力ファイルのテンプレート

| {ECHO(OFF)}<br>{include(params.in)}<br>{ECHO(ON)}<br>*HEADING<br>*NODE<br>1, 0.0, 0.0<br>2, {S/4}, 0.0<br>3, {S/2}, 0.0<br>4, 0.0, {B/2}<br>5, {S/4}, {B/2}<br>6, {S/2}, {B/2}<br>7, 0.0, {B} | S, B, P はDakotaとAPREPROで変更する<br>Parameter {S}, {B}, {P} のように<br>中括弧でパラメータを指定すると<br>Aprepro(or Deprepro) がパラメータを自<br>動で置き換える |
|----------------------------------------------------------------------------------------------------|----------------------------------------------------------------------------------------------------|
| 8, {S/4}, {B}<br>9, {S/2}, {B}<br>*ELEMENT,TYPE=CPS8,ELSET=BEAM<br>1, 1, 3, 9, 7, 2, 6, 8, 4<br>**ELEMENT TYPE CPS4 FLSET BEAM                                                                | Calculix V2.1 ではCPS4 が無いのでCPS8 に変更した                                                                                        |
| ** 1 1 2 5 <i>A</i>                                                                                                    |                                                                                                    |
| ** 2 2 3 6 5                                                                                                    |                                                                                                    |
| ** 3 4 5 8 7                                                                                                    |                                                                                                    |
| ** 4 5 6 9 8                                                                                                    |                                                                                                    |
| *SOLID SECTION FISET=BEAM MATERIAL=AL2024T3                                                                                                    |                                                                                                    |
| 10                                                                                                    |                                                                                                    |
| *MATERIAL NAME=AL2024T3                                                                                                    |                                                                                                    |
| *FLASTIC                                                                                                    |                                                                                                    |
| 30 00000e3 0 3                                                                                                    |                                                                                                    |
| *BOUNDARY                                                                                                    | Calculix ではELSEI 指定か必要                                                                                                    |
| 1. 2 0.0                                                                                                    |                                                                                                    |
| 3, 1, , 0.0                                                                                                    |                                                                                                    |
| 6, 1, , 0.0                                                                                                    |                                                                                                    |
| 9, 1, , 0.0                                                                                                    |                                                                                                    |
| *STEP                                                                                                    |                                                                                                    |
| *STATIC                                                                                                    |                                                                                                    |
| *CLOAD                                                                                                    |                                                                                                    |
| ** 9, <u>2</u> , <u>3.3333333</u> ,                                                                                                    |                                                                                                    |
| 9, 2, {P/2},                                                                                                    |                                                                                                    |
| *EL PRINT, POSITION=AVERAGED AT NO DES, ELSET=BEAM                                                                                                    |                                                                                                    |
| S                                                                                                    |                                                                                                    |
| *END STEP                                                                                                    |                                                                                                    |

# Dakota と各ツールとの連携⑥

• ③ Abaqus\_driver(解析自動実行スクリプト)を編集

#!/bin/csh -f

# \$argv[1] is params.in FROM Dakota # \$argv[2] is results.out returned to Dakota

# Workdir setup for running in parallel (file\_tag option turned on) # In this simple case, all templatedir would contain is fe.inp.app

#set num = `echo \$argv[1] | cut -c 11-`
#cp -r templatedir workdir.\$num
#mv \$argv[1] workdir.\$num/params.in
#cd workdir.\$num

# Pre-processing

aprepro -- nowarning -q fe.inp.app fe.inp

# Run ABAQUS

#rm -f \*.dat \*.sta
/usr/bin/ccx\_2.1 -i fe
####>>&! abagus.out

# Post-processing

grep ' 1 27' fe.dat | head -n 1 | awk '{print \$3}' > \$argv[2]

# Results file move :and workdir cleanup for running in parallel
#mv \$argv[2] ../.
#cd ..
#rm -rf workdir.\$num

このScriptはcsh 向けに書か れているため、bsh 系は書式 を少し変える必要あり

このコマント<sup>\*</sup>でaprepro が各パラメータ{S}などを実際の数字に置き換えたファイルを作成する

ここをCalculix 用に編集

ここをCalculix 用に編集

# Dakota と各ツールとの連携⑦

#### グラフ作成出力

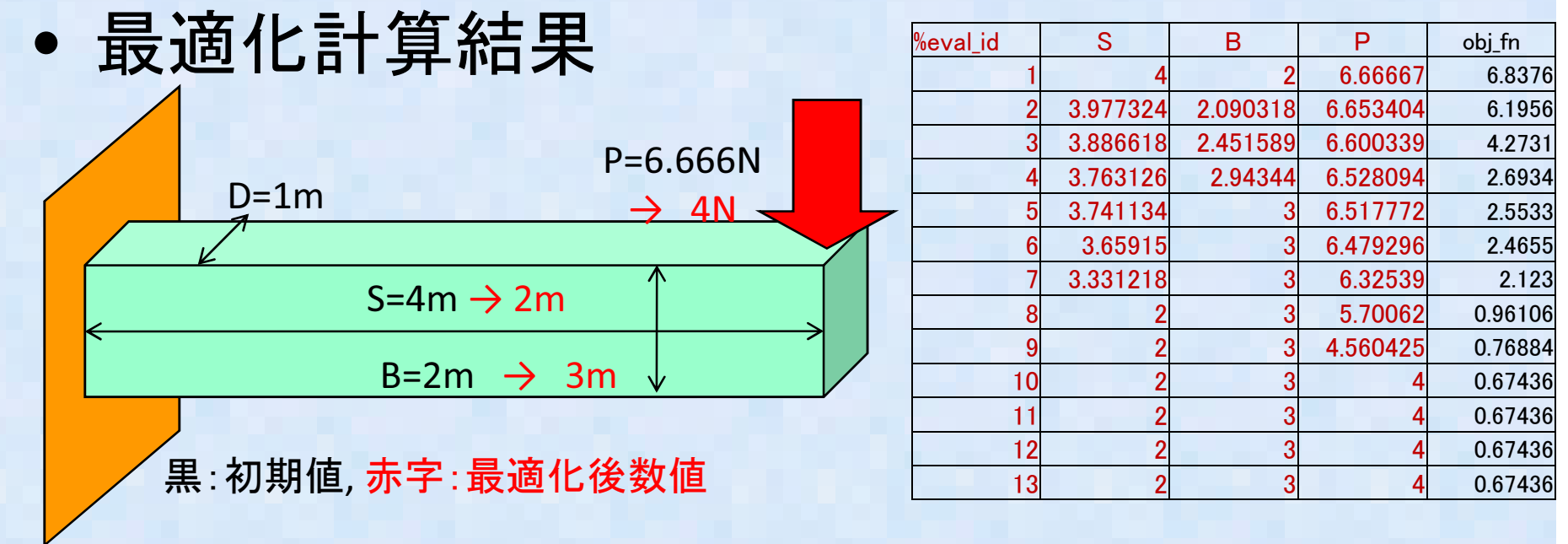

#### Dakota テキスト出力結果

 FINAL OPTIMIZATION INFORMATION
 OBJ = 0.674360E+00

 DECISION VARIABLES (X-VECTOR)
 1)
 0.20000E+01
 0.30000E+01
 0.40000E+01

梁の長さを短く 厚さ(高さ)を大きく、荷重を小さくすれば応力が最小になるという、常識的な結果が得られる。

# Dakota と各ツールとの連携⑧

次にOpenFOAMとの連携を検討。例題は何でも良かったのだが、TutorialのCavityFlowの例題を実施

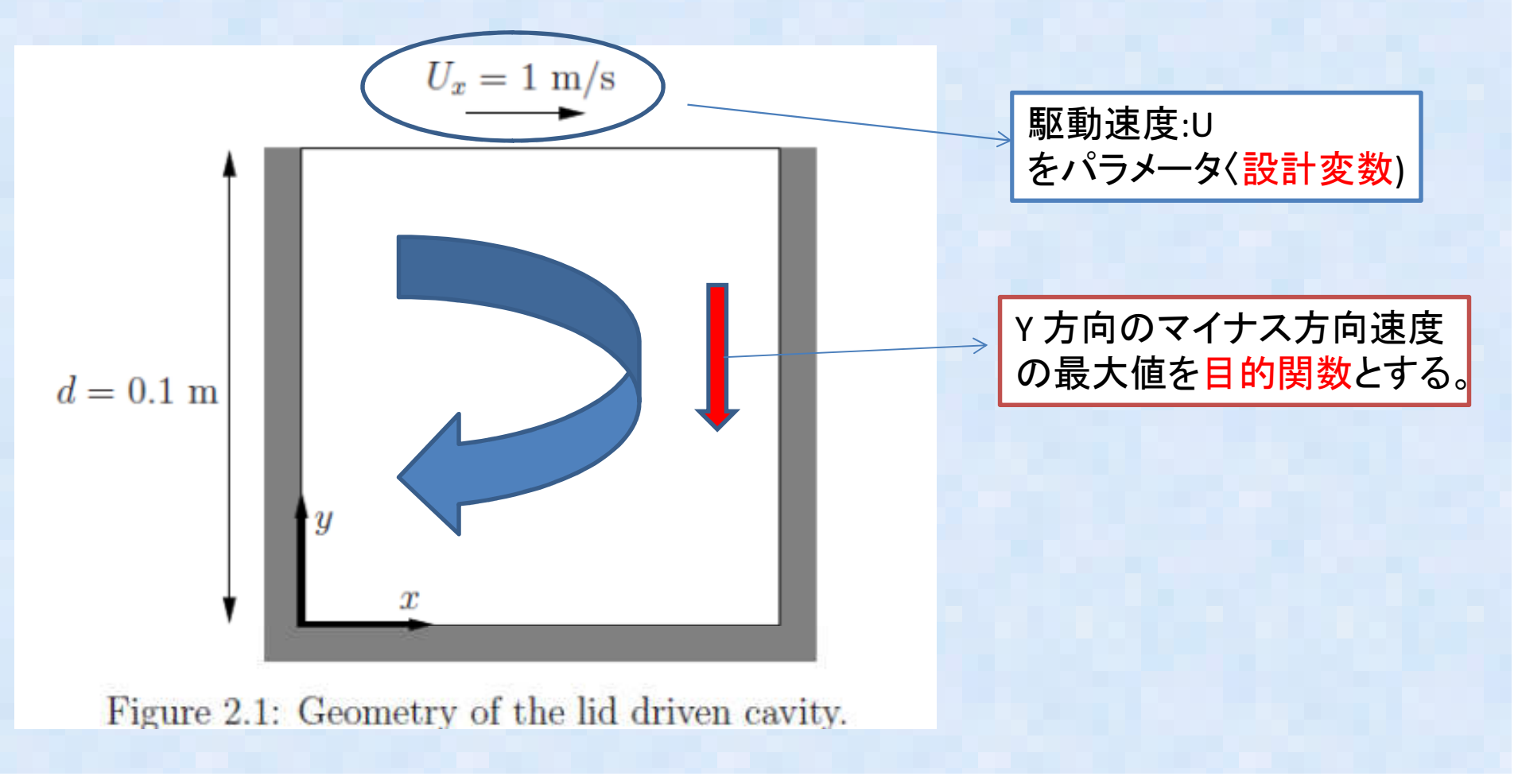

## Dakota と各ツールとの連携(9)

- Abaqus(calculix)のスクリプトインターフェース例 題をベースにファイルを編集する。編集するファ イルは以下の3つ
  - Dakota の入力ファイル(dakota\_abaq\_opt.in)
    ソルバインターフェーススクリプト (abaq\_driver)
    OpenFOAMの入力ファイルをベーステンプレートファイルとして編集。
    (今回は境界速度をパラメータにしているので、 0/しをテンプレートとして編集する)

Dakota と各ツールとの連携①

Dakota の入力ファイル(dakota\_abaq\_opt.in)

strategy,

single\_method graphics,tabular\_graphics\_data method, conmin\_frcg max\_iterations = 100 convergence\_tolerance = 1e-4

#method, #dot mmfd

variables,

continuous\_design = 1
cdv\_initial\_point = 1.0
cdv\_lower\_bounds = 0.5
cdv\_upper\_bounds = 2.0
cdv\_descriptor = 'U'

interface,

system #asynch evaluation\_concurrency = 5
analysis\_driver = 'abaq\_driver'
parameters\_file = 'params.in'
results\_file = 'results.out'
aprepro

responses,

num\_objective\_functions = 1
numerical\_gradients
method\_source dakota
interval\_type central
fd\_step\_size = .01
no\_hessians

設計変数は1つU 初期値は1 最小値は0.5 最大値は2.0

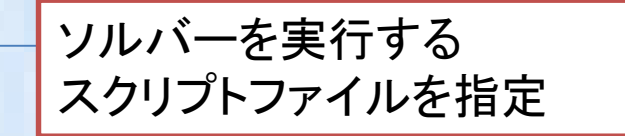

グラフデータを出力するように指定

## Dakotaと各ツールとの連携①

• ソルバインターフェーススクリプト(abaq\_driver)

#!/bin/csh –f
# \$argv[1] is params.in FROM Dakota
# \$argv[2] is results.out returned to Dakota

mkdir work cp -r ./0 ./work/. cp -r ./constant ./work/. cp -r ./system ./work/. mv \$argv[1] ./work/0/params.in cd ./work/0

# Pre-processing dprepro params.in U.temp U #cat U-1 U-2 U-3 > U

#run OpenFOAM
cd ..
blockMesh
icoFoam

# Post-processing
cd 0.5
more +381 U | head -n 1 | awk '{print \$2}' > \$argv[2]

# Results file move :and workdir cleanup for running in parallel
mv \$argv[2] ../.
cd ..
mv \$argv[2] ../.
cd ..
rm -r ./work

Work directory にOpenFOAM の入力ファイルをコピーする

Dakota のプリプログラム **Deprepro** にて OpenFOAM 速度ファイルU の一部を自動で入れ替える設定をす る(Calculix の時使ったAprepro はOpenFOAMでは正 常に動かなかった)

|    | type<br>value | fixedValue;<br>uniform ({U} 0 0);             |  |
|----|---------------|-----------------------------------------------|--|
| ar | allel         | Ļ                                             |  |
|    | type<br>value | fixedValue;<br>uniform ( <mark>1</mark> 0 0); |  |
|    |               |                                               |  |

Dakota と各ツールとの連携(12)

- 計算結果
   FINAL OPTIMIZATION INFORMATION OBJ = -0.769003E+00
   DECISION VARIABLES (X-VECTOR)
   1) 0.20000E+01
- 境界速度を 2m/s で内部Y方向流速の最小値 (最大値)は-0.769m/s が得られる。

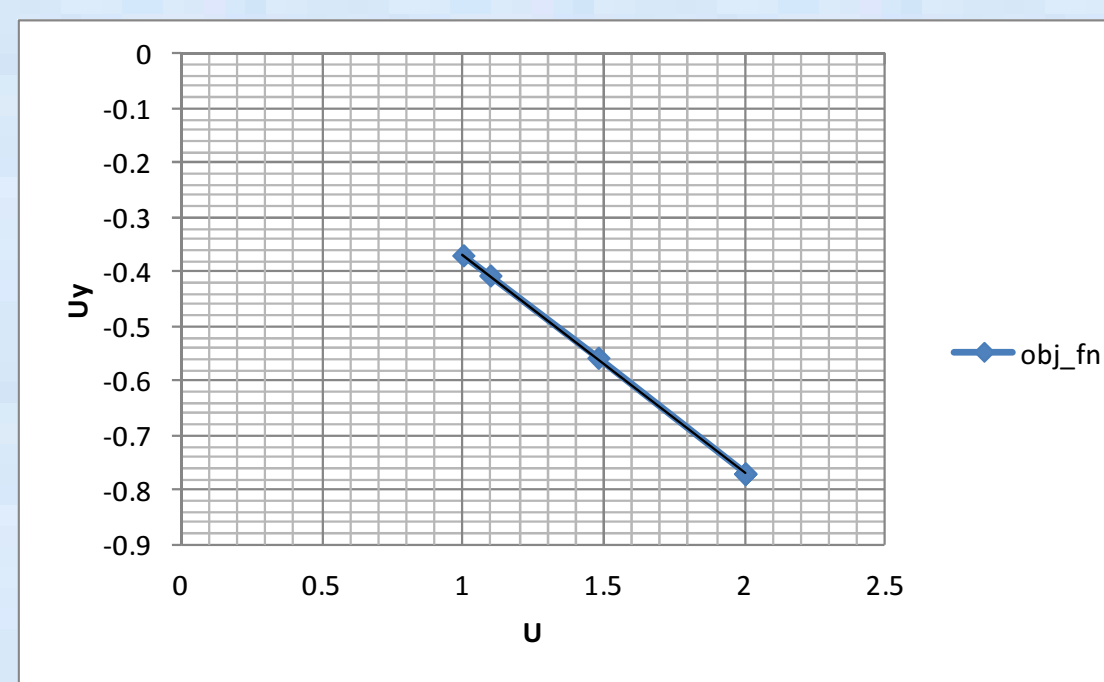

| %eval_id | U        | obj_fn   |  |
|----------|----------|----------|--|
| 1        | 1        | -0.36861 |  |
| 2        | 1.095793 | -0.40562 |  |
| 3        | 1.478966 | -0.55656 |  |
| 4        | 2        | -0.769   |  |
| 5        | 1.999999 | -0.769   |  |
| 6        | 1.999999 | -0.769   |  |
| 7        | 2        | -0.769   |  |

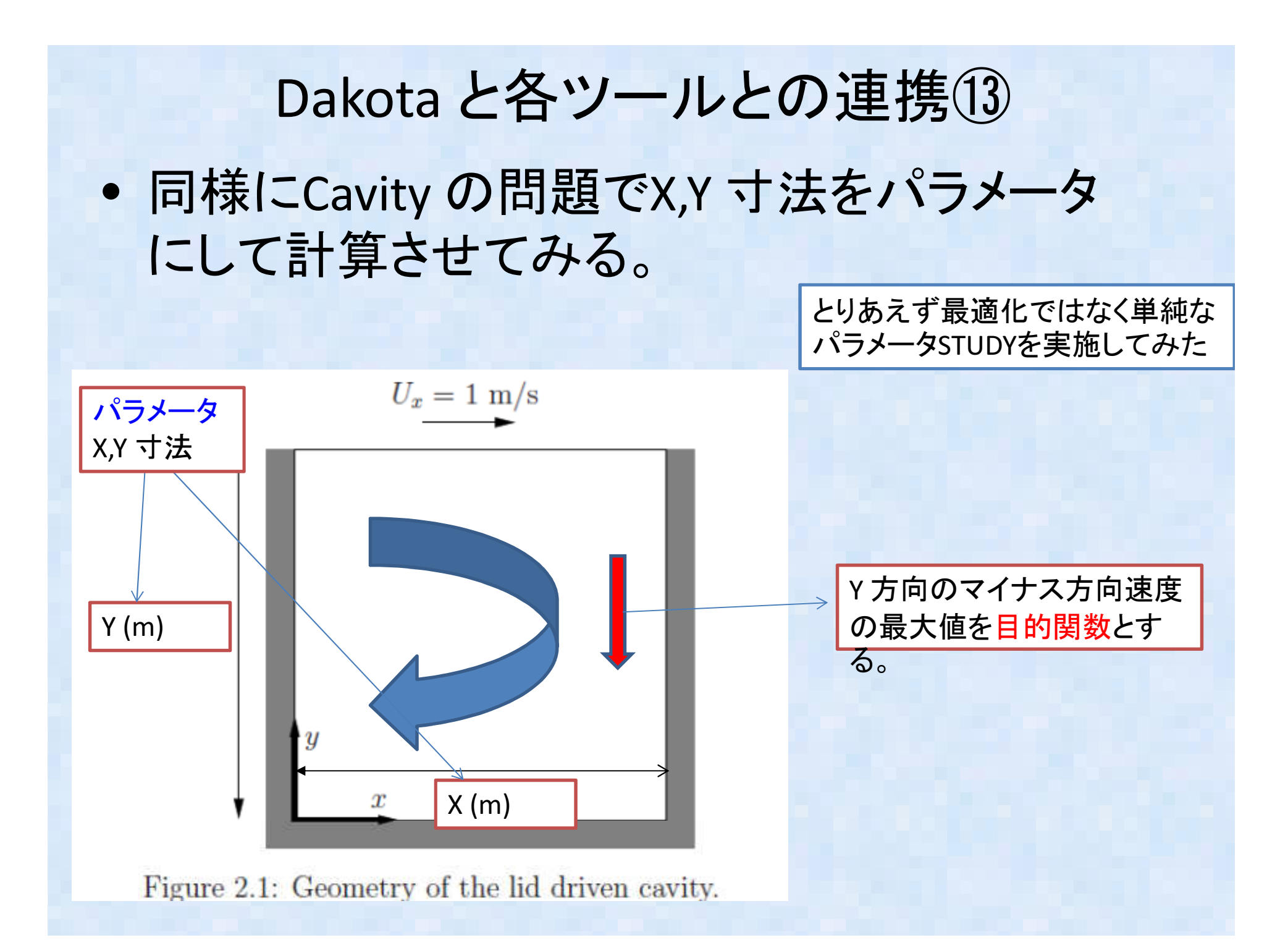

### Dakota と各ツールとの連携14

Dakota の入力ファイル(dakota\_abaq\_opt.in) ファイル中身

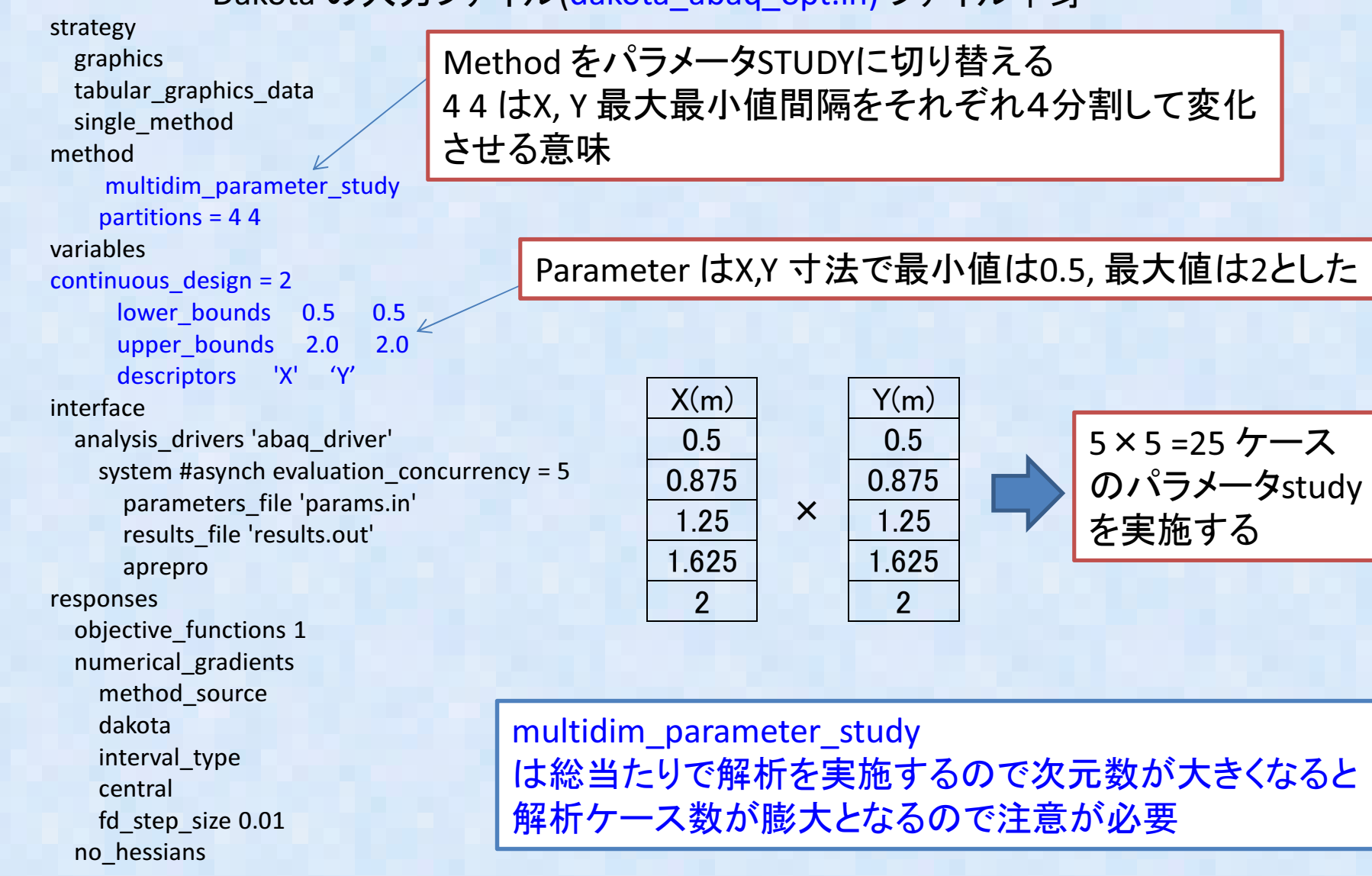

# Dakotaと各ツールとの連携15

ソルバインターフェーススクリプト(abaq\_driver)

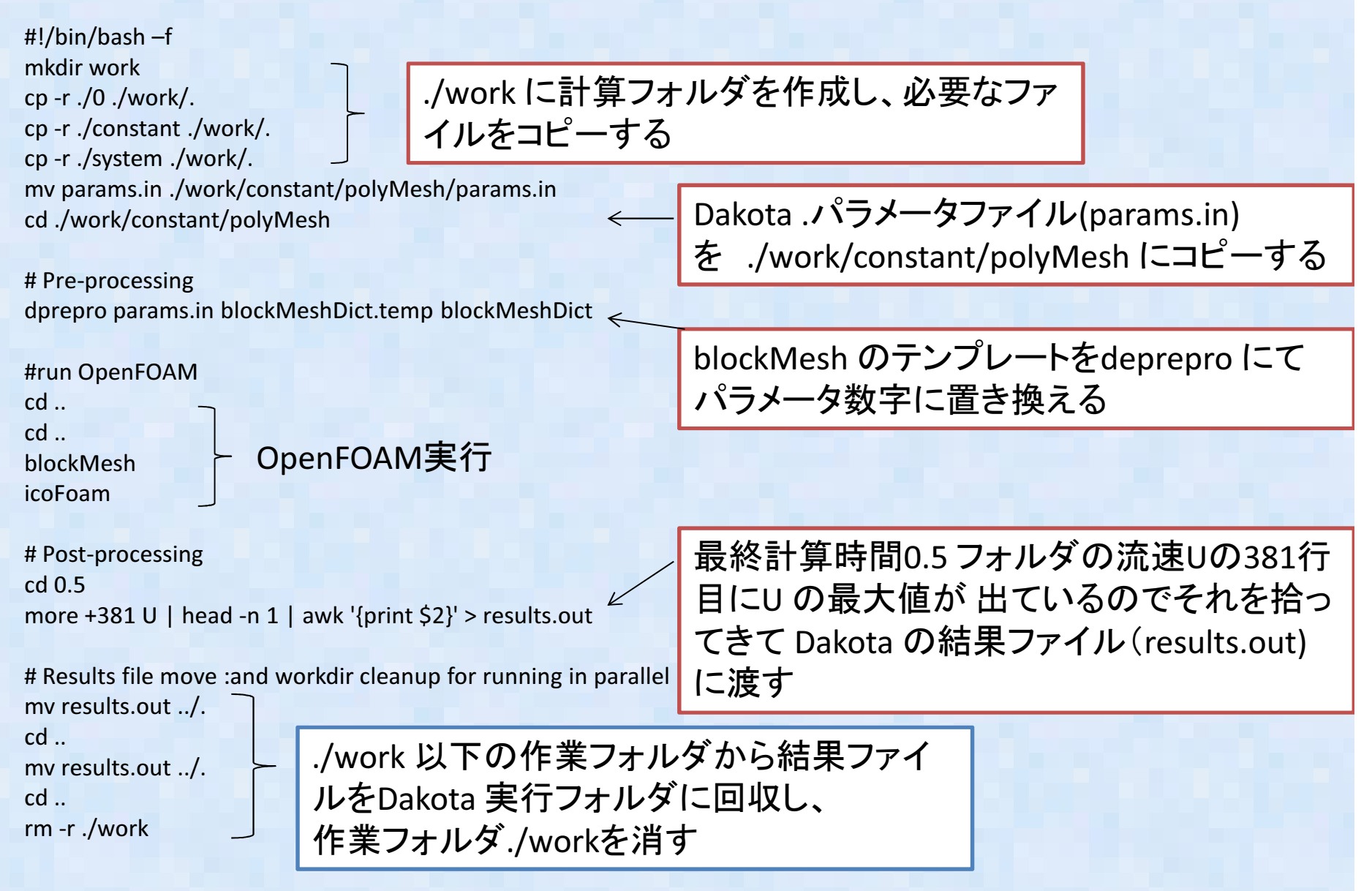

Dakotaと各ツールとの連携16

blockMeshDict の template file 中身

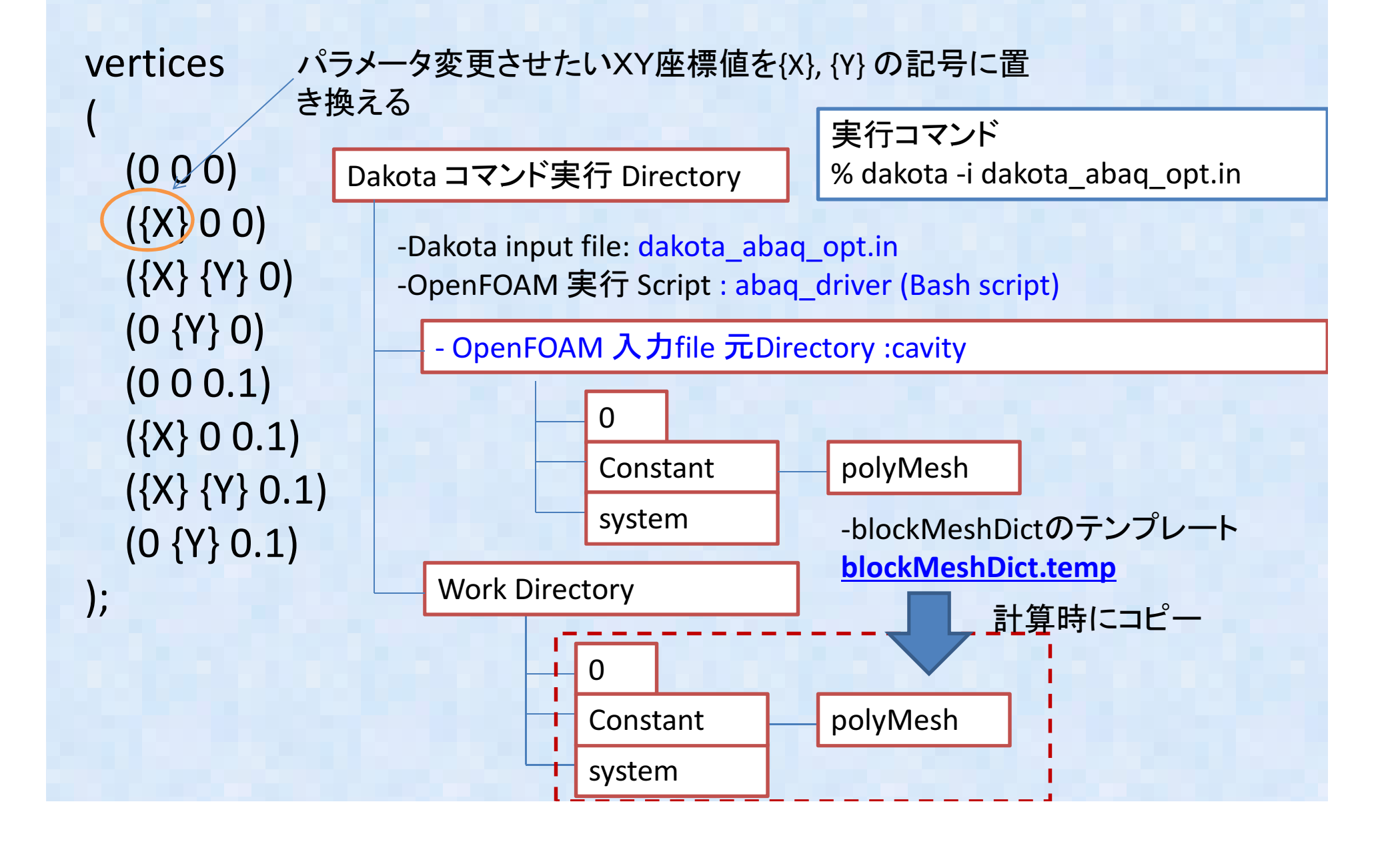

# Dakotaと各ツールとの連携① しばらく計算すると以下の結果が得られる。

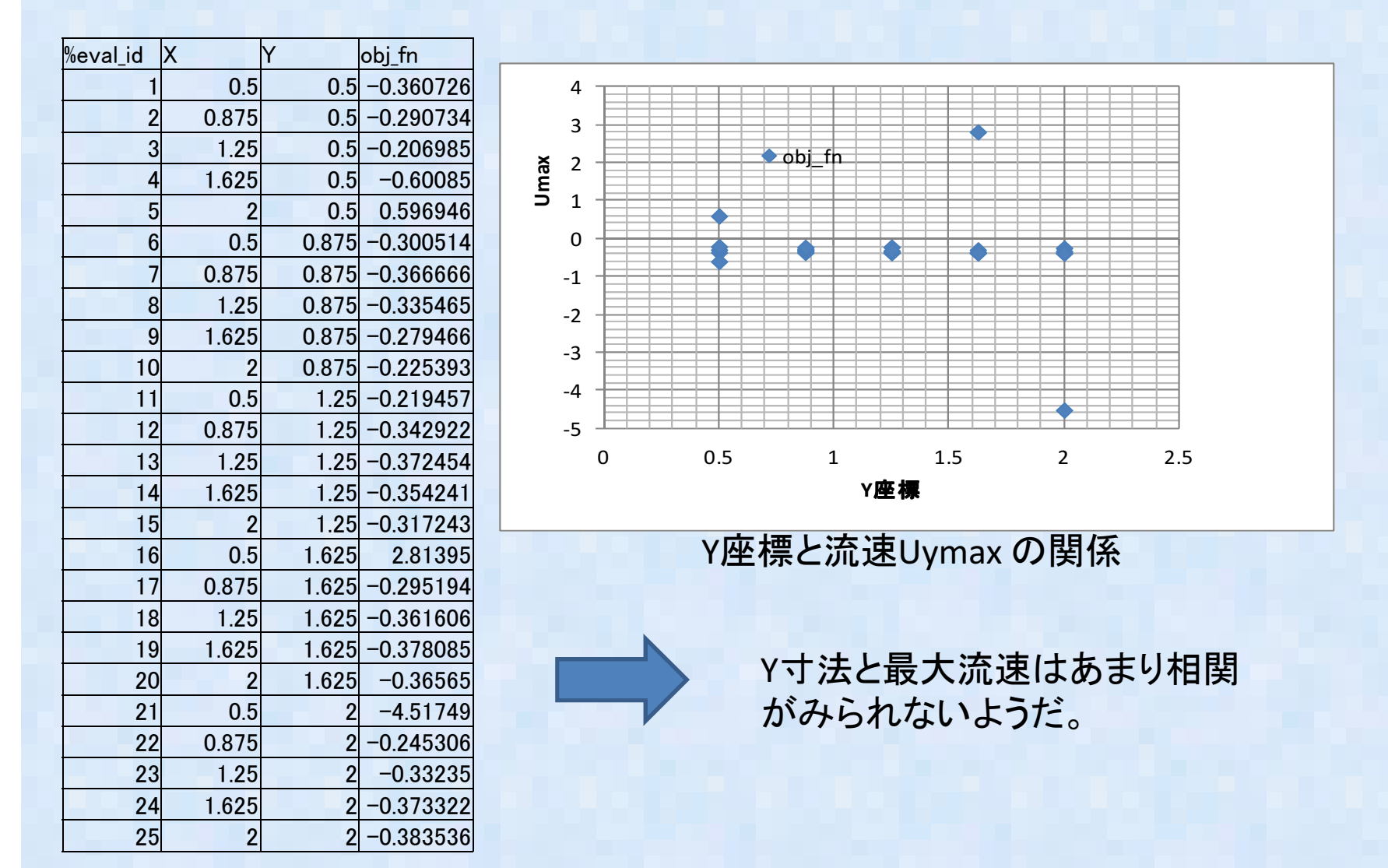

**GUIツール: Jaguar について** -Jaguar とは: Dakota 専用のGUI tool -JAVAにて書かれている ある程度 input file 作成をSupportする。 結果の分析機能もあるようだが未確認

| 🙀 Jaguar - C:¥docs¥caetools¥Dakota_5_2¥Dakota¥examples¥tutorial¥dakota_rosenbrock_2d.in - Jaguar                                                                                                    |      |                                                                                                    |  |
|----------------------------------------------------------------------------------------------------|------|----------------------------------------------------------------------------------------------------|--|
| Eile Edit Window Help                                                                                                    |      |                                                                                                    |  |
| 🗱 dakota_rosenbrock_2d.in 🖂                                                                                                    | - 0) | 🗄 Outline 🖾 👘 🗖                                                                                                    |  |
| Edit Window Help<br>dakota_rosenbrock_2d.in $\boxtimes$<br>1<br>2<br>## DAKOTA INPUT FILE - dakota_rosenbrock_2d.in<br>3<br>4<br>5 strategy,<br>6 single_method<br>7 graphics,tabular_graphics_data<br>8<br>9 method,<br>10 multidim_parameter_study<br>11 partitions = 8 8<br>12<br>13 model,<br>14 single<br>15<br>16 variables,<br>17 continuous_design = 2<br>18 lower_bounds -2.0 -2.0 |      | <pre> Dutline X  Strategy (strategy)  Strategy (strategy)  Strategy (str</pre> |  |
| 20 descriptors 'x1' "x2"<br>21<br>22 interface,<br>23 direct<br>*<br>Source ① Define Problem ▶② Define Flow/Iteration ▶③ Execute Problem ▶④ Visualize Results<br>© Console ⊠<br>Jaguar Console<br>Referencing internal dakota.input.desc and dakota.input.nspec                                                                                                    | *    | <ul> <li>analysis_onvers</li> <li>analysis_onvers</li> <li>responses (responses)</li> <li>ano_gradients</li> <li>ano_hessians</li> </ul>                                                                                                    |  |
|                                                                                                    | +    | 4 <u> </u>                                                                                                    |  |

#### GUIツール:Jaguarを使って入力ファイルを編集してみる①

#### Jaguar を起動し、dakota\_abaq\_opt.inを読み込む

#### -Method を切り替えてみる

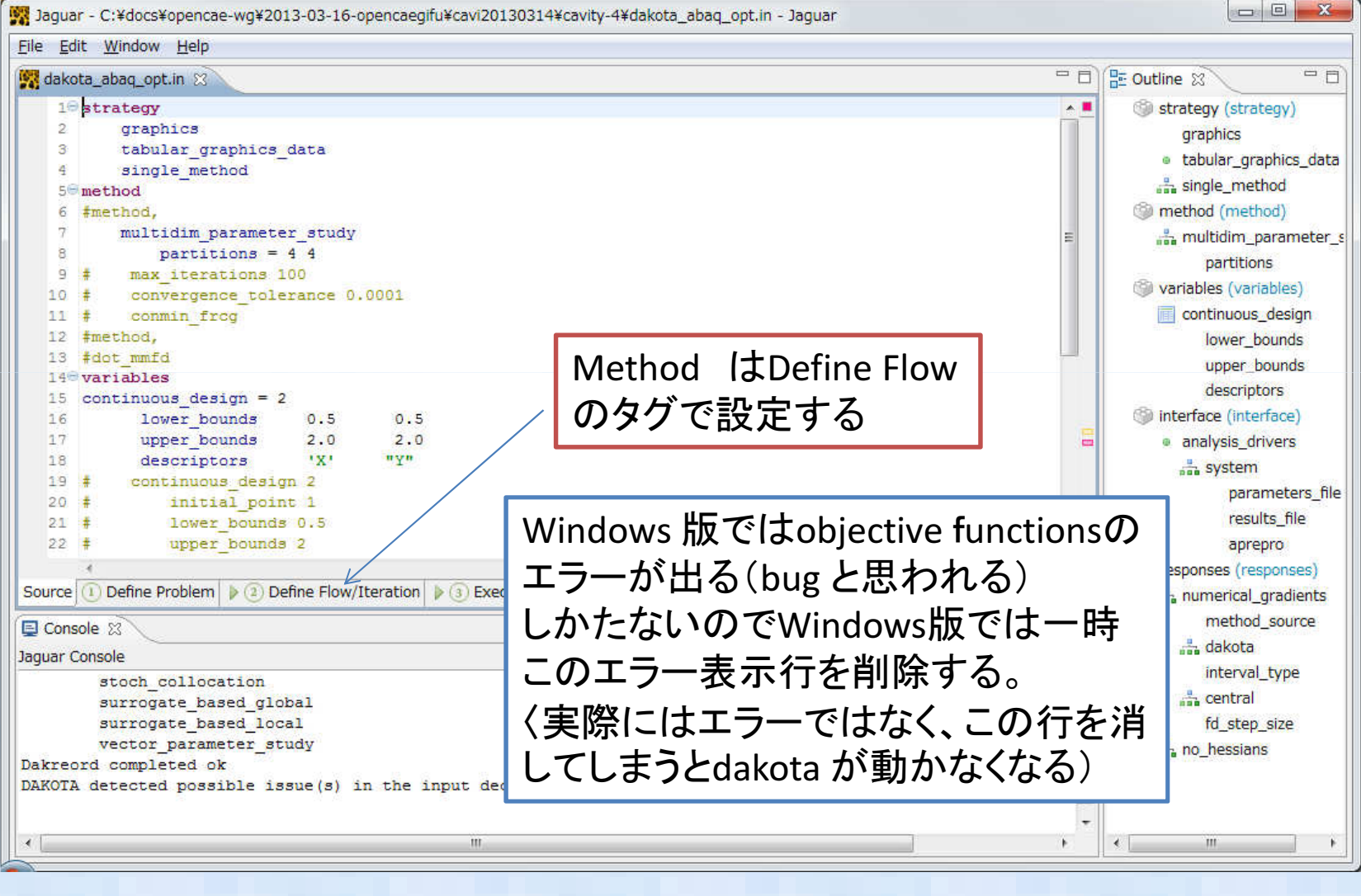

#### GUIツール:Jaguarを使って入力ファイルを編集してみる②

| <u>File Edit Window H</u> elp                                  |                                                           |                                                      |                                                                  |  |  |
|----------------------------------------------------------------|-----------------------------------------------------------|------------------------------------------------------|------------------------------------------------------------------|--|--|
| 🎇 *dakota_abaq_opt.in 🛛                                        |                                                           |                                                      | 🗆 🗋 📴 Outline 🕱 👘 🗖                                              |  |  |
| Define Flow/Iteration                                          |                                                           |                                                      | Strategy (strategy)                                              |  |  |
| Sections 🕞 🕀                                                   | Output verbosity                                          |                                                      | Graphics flag  Tabulation of graphics                            |  |  |
| type filter text                                               | Details not availab     Maximum iterations                | - 番下行で現在のMethodが                                     | Method (method)                                                  |  |  |
| METHOD                                                         | Maximum function eva     Pa                               | <u>arameter Study</u> に設定されて<br>を確認                  | Partitions per varial<br>Variables (variables)                   |  |  |
| Multidimension                                                 | Convergence tolerance                                     | Optional Rea. Default value: 0.0                     | Lower bounds<br>Upper bounds                                     |  |  |
|                                                                | Constraint tolerance                                      | Optional Real. Default value: 0.0                    | Descriptors                                                      |  |  |
|                                                                | <ul> <li>Scaling flag</li> <li>Final solutions</li> </ul> | aptional Integer. Hinkmum value: 0, Default value: 1 | Analysis drivers     System call interfac                        |  |  |
| ۰ <u>س</u> ۲                                                   | Details:                                                  | Parameter Studies + M                                | Parameters file<br>ultidimens Results file nam<br>Aprepro parame |  |  |
| Source ① Define Problem 》② Define                              | Responses (responses)     Responses gradients             |                                                      |                                                                  |  |  |
| Console      Method source     Auguar Console                  |                                                           |                                                      |                                                                  |  |  |
| interval_type<br>central<br>fd_step_size = 0.01<br>no hessians |                                                           |                                                      |                                                                  |  |  |
| Dakreord completed ok<br>DAKOTA detected possible iss          | ue(s) in the input deck. Howev                            | ver, JAGUAR will attempt to continue. Some er        | rors                                                             |  |  |
| < [                                                            | III.                                                      |                                                      | • III • •                                                        |  |  |

#### GUIツール:Jaguarを使って入力ファイルを編集してみる③

このTag を選択すると他の手法に切り替えられる。 ここではDACE (design and analysis of computer experiments 計算機支援実験計画法) に切り替える

| Element                               | Options | * |                                           |
|---------------------------------------|---------|---|-------------------------------------------|
| Optimization: Global                  | 5       |   |                                           |
| Optimization: Local, Derivative-based | 14      |   | •Central Composite Design                 |
| undefined                             | 4       |   | <ul> <li>Box-Behnken Design</li> </ul>    |
| Parameter Studies                     | 4       |   | Orthogonal Array Designs                  |
| Optimization: Local. Derivative-free  | 5       |   | • Grid Design                             |
| Neplinear Least Courres               | -       | E | <ul> <li>Monte Carlo Design</li> </ul>    |
| Nonlinear Least Squares               | 3       |   | • LHS Design                              |
| Uncertainty Quantification            | 10      |   | • OA-LHS Design                           |
| Optimization: Plug-in                 | 1       |   |                                           |
| DACE                                  | 4       | Ţ |                                           |
|                                       |         |   | CCD: Central<br>Composite Design<br>を設定する |

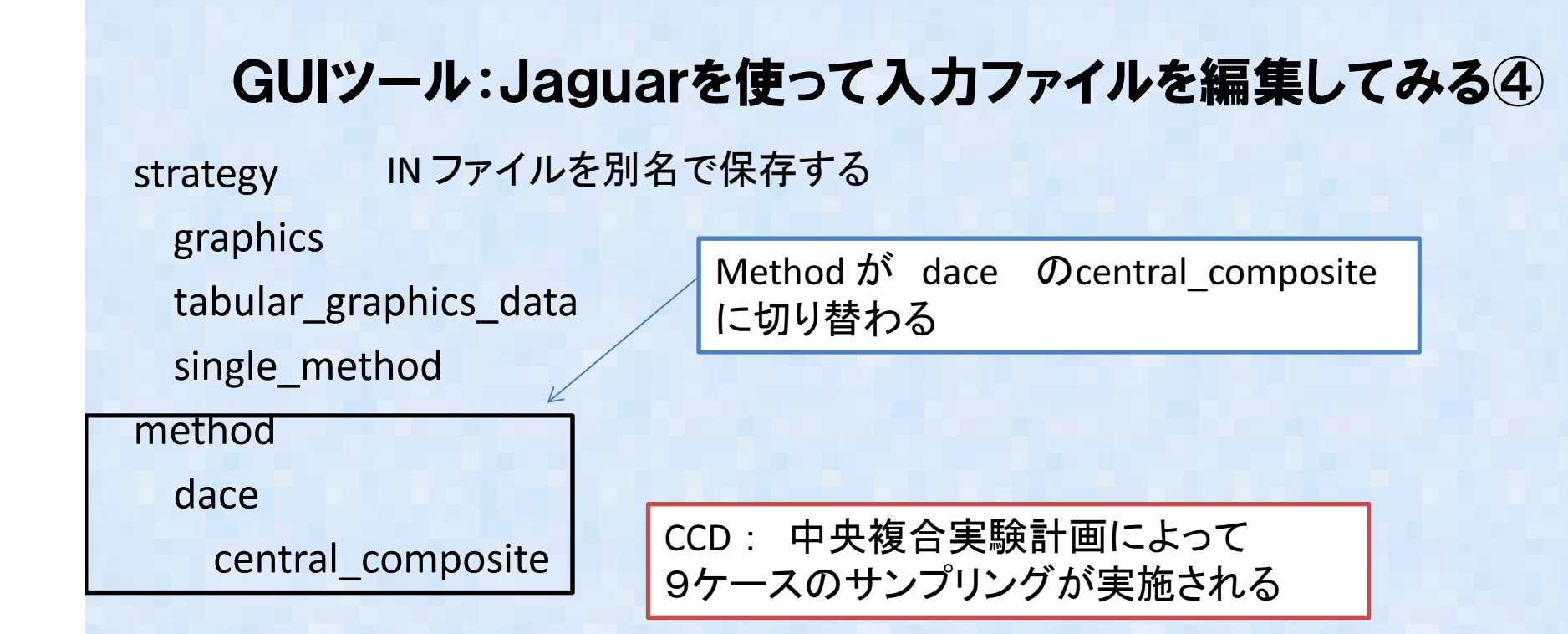

| %eval_id | Х    | Y    | obj_fn   |
|----------|------|------|----------|
| 1        | 1.25 | 1.25 | -0.37245 |
| 2        | 0.5  | 1.25 | -0.21946 |
| 3        | 2    | 1.25 | -0.31724 |
| 4        | 1.25 | 0.5  | -0.20699 |
| 5        | 1.25 | 2    | -0.33235 |
| 6        | 0.5  | 0.5  | -0.36073 |
| 7        | 2    | 0.5  | 0.596946 |
| 8        | 0.5  | 2    | -4.51749 |
| 9        | 2    | 2    | -0.38354 |

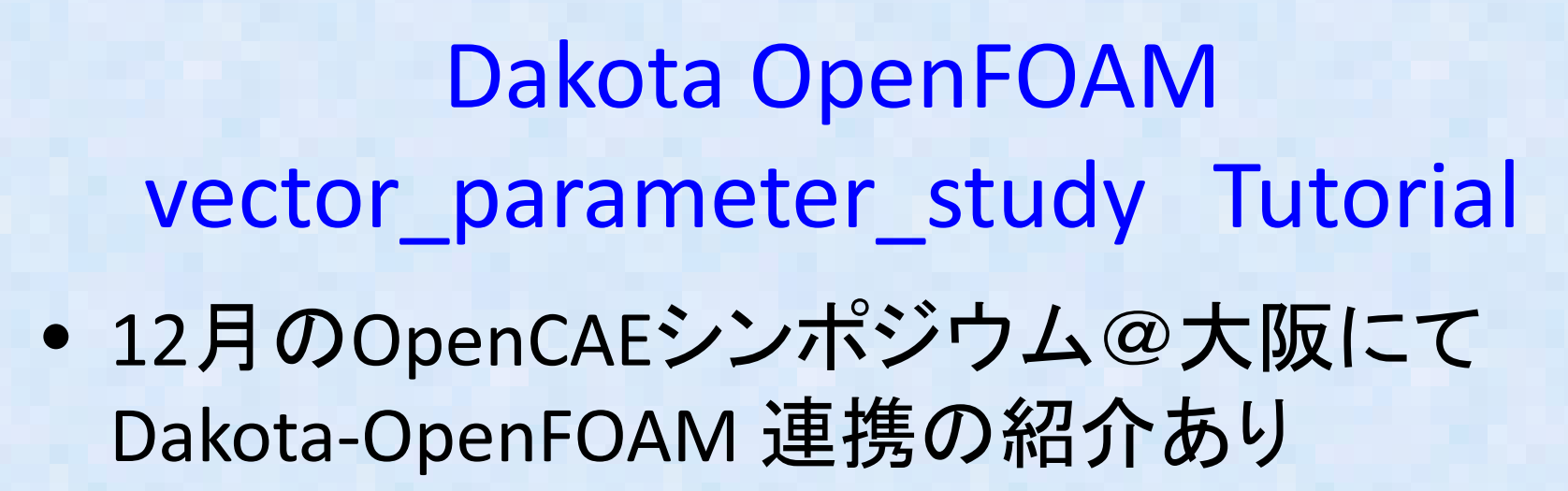

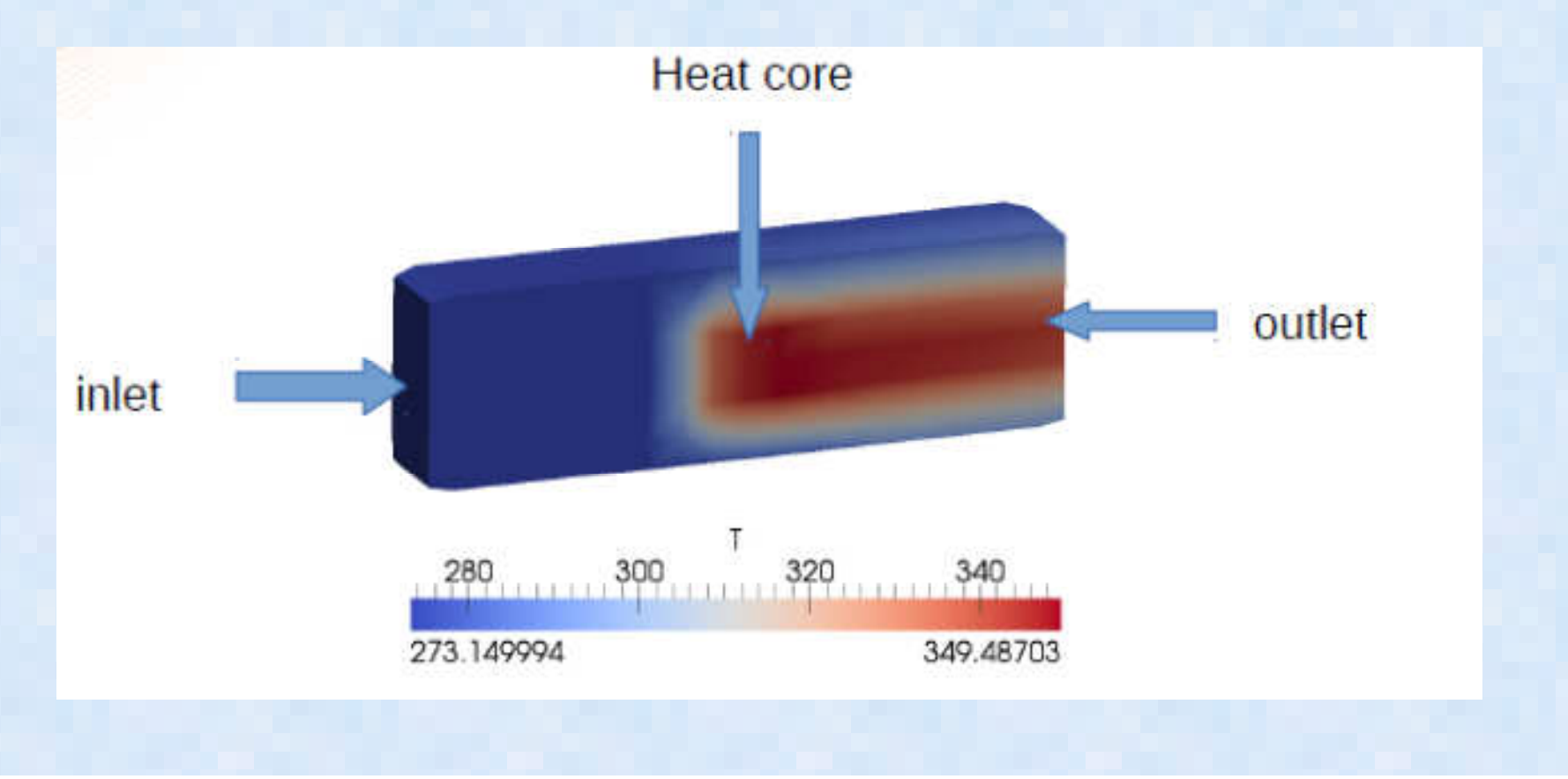

#### OpenMDAOとは?

・Dakotaと同様に自動的に解析に入力するパラメータを変更したパラメータSTUDYや 目的となる指標(目的関数)を与えると自動的にそのような目的の値になるようなパ ラメータを見つけてくれるツール。Python で記述される。

・関西勉強会にて片山さんが資料をアップしていたので自分のUbuntu12.4LTSに インストールしてみた

- http://openmdao.org/

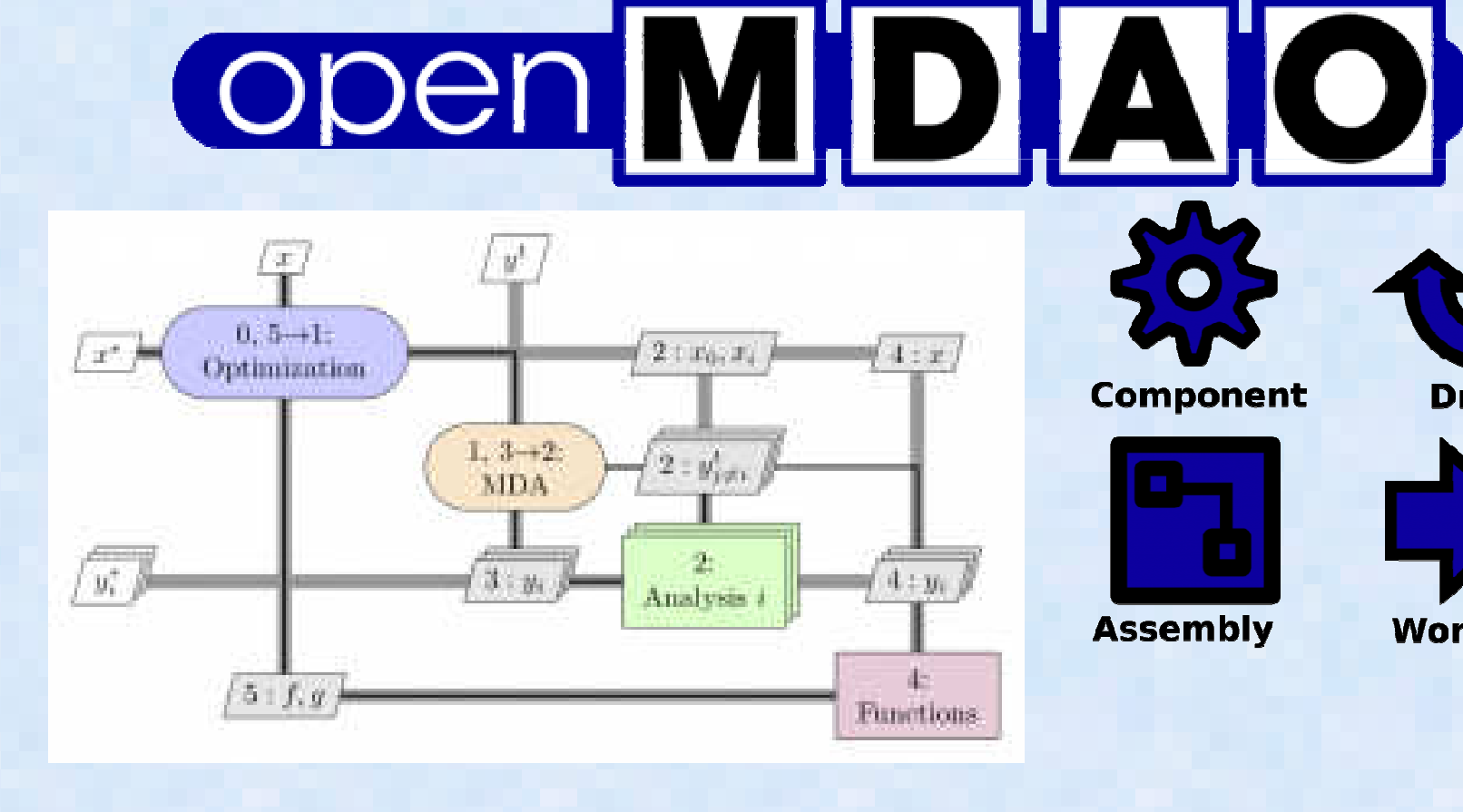

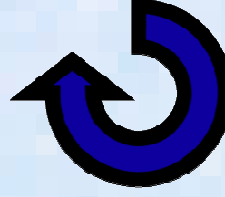

Driver

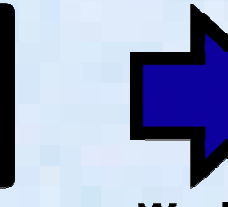

Workflow

## OpenMDAOインストールメモ

- インストールメモ
   基本的には片山さんが関西の勉強会
  - 2013/8/3の資料にアップしているやりかたにて問題なし。。。。
  - http://openmdao.org/
- go-openmdao.py を上記HOMEページからDownloadして、端末から実行するだけ abc\$ python go-openmdao.py
- 上記 Python script は インストラーで本体は入っていない。ネットワークからダウンロードしつつインストールするので、ネット接続した状態で実行する必要がある。
- 私の環境では、python-scipy が無いよ!と怒られたので、 これのみ追加インストールした abc\$ sudo apt-get install python-scipy
- Python がInstall されていればWindows にもそのままイン ストール可能の模様だが、未確認

## OpenMDAOテストメモ(1)

- .bin/activate にて仮想環境(virtualenv)に入る。 この仮想環境はどういう意味があるのか不明であるが、ともかくそういうものらしい
- (openmdao-0.9.5)dexcs@dexcs-laptop:~/openmdao-0.9.5\$ openmdao test プロンプトが変わって仮想環境に入ったことが確認できる。 テストコマンドを実行
- テストが無事終了すると "Ran 813 tests in 124.134" のメッセージが表示

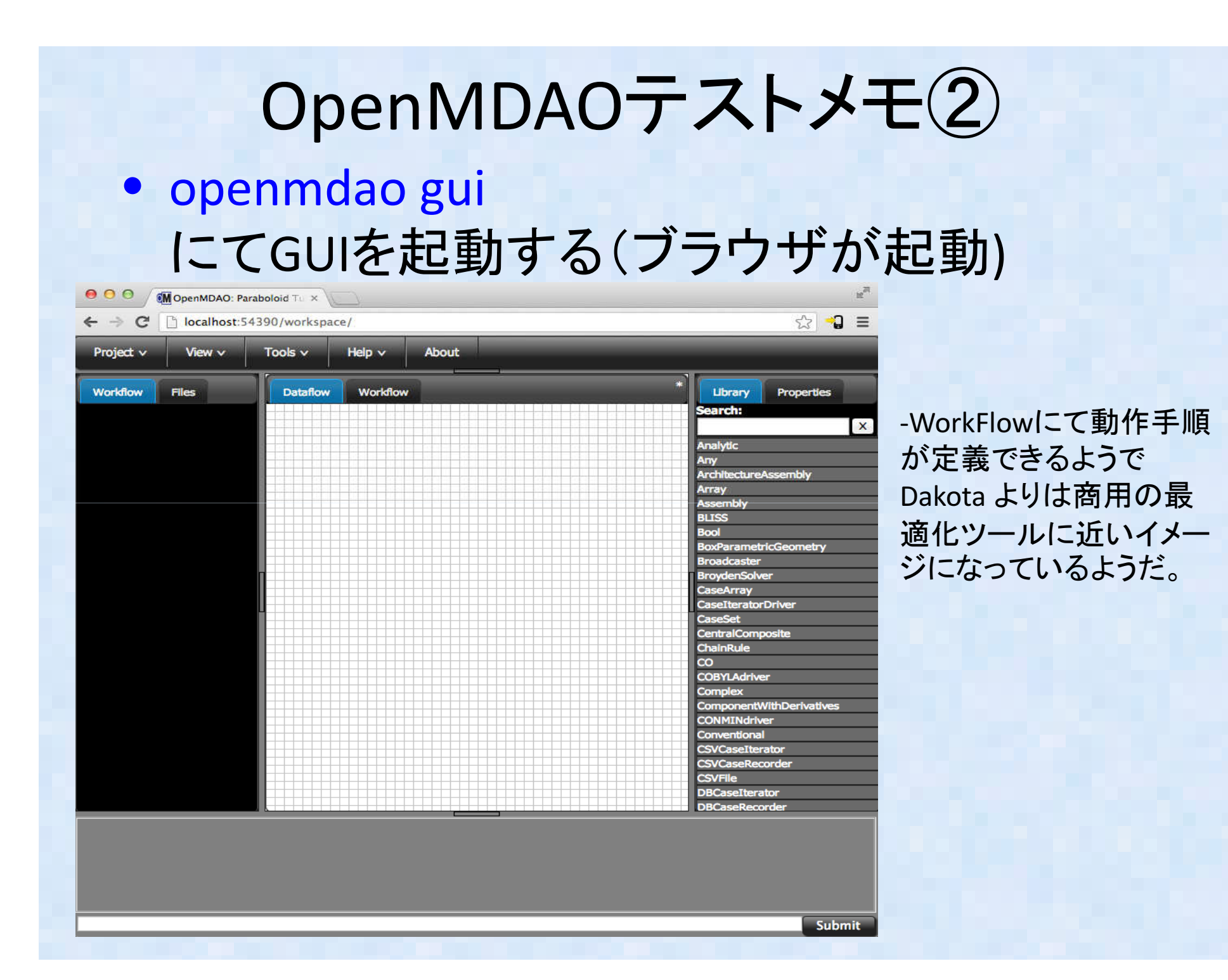

# まとめ

•Dakotaのv5.4機能について調査
•DakotaとCalculix/OpenFOAMの連携について簡単な例題を紹介
•Dakota GUI Jaguarを使ってMethodの入れ替えの例を提示
•OpenMDAOのインストールについて調査
•今後、DakotaとOpenMDAOの比較を実施予定